# How To Update Non-Appeon PB Licenses

This explains how to update the license file for all versions of PowerBuilder that were released prior to Appeon's PB 2017. *Note that this is NOT a means to purchase new licenses for those versions of PowerBuilder.* 

- 1. Prerequisites:
  - a) You must already have valid PB licenses issued by SAP
  - b) You must have a valid account for the SAP Support Portal
  - c) You must have your personal Customer ID
  - d) You must have your company's Customer Number
- 2. Logon to the SAP support portal:

https://support.sap.com/home.html

https://launchpad.support.sap.com/

3. Navigate to the "One Support Launchpad":

| SAP Support Portal Home - Internet Explorer                                                                                                    |
|----------------------------------------------------------------------------------------------------|
| 🕞 🕒 🖙 https://support.sap.com/en/index.html                                                                                                    |
| SAP Support Portal Home X                                                                                                    |
| Ele Edit Yew Favorites Iools Help                                                                                                    |
| 🙀 💆 Supposted Sites 🔹 🕘 Orion 🕮 SAP 🕌 Books 🔹 🕘 Free Hotman 🕘 Marcosoft Fick i Solution Cen 📕                                                                                                    |
| My Support ~ Release, Upgride & Maintenance ~ Tools ~ Offerings & Programs ~ SAP Solution Manager ~ Q 오 日本語                                                                                                    |
| SAF Support Portal nome                                                                                                    |
| Search for Answers                                                                                                    |
| Welcome to the SAP Support Portal. Search for SAP Notes, SAP Knowledge Base Articles, SAP Community content and more.                                                                                                    |
| Enter keywords /r an SAP Note / KBA number                                                                                                    |
| Access Expert Search                                                                                                    |
|                                                                                                    |
|                                                                                                    |
| SAP ONE<br>Support<br>Launchpad                                                                                                    |
| Manage Users       Request Keys       (Implify)       Manage.Remote       Search Product       View Cloud Status         Connections       Documentation       Documentation       Documentation       Dashboard         Manage Remote       Connections in the SAP ONE Support       Dashboard |

a) Look at the set of tiles. If you do not have a tile labeled "License Keys", then you need to add it, assuming you have the rights to update your profile. Normally, only a Super Administrator can do that.

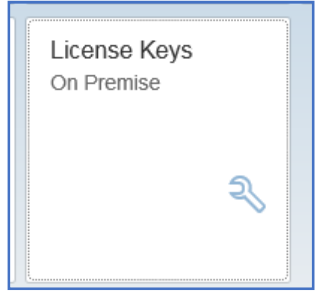

i. Your user name is displayed on the upper right hand corner. Click the dropdown arrow and select USER PROFILE.

| SAP ONE Supp                   | SAP ONE Support Launchpad - Internet Explorer   |                                 |                              |                           |                       |                          |  |  |
|--------------------------------|-------------------------------------------------|---------------------------------|------------------------------|---------------------------|-----------------------|--------------------------|--|--|
| 00                             | 🕞 🕞 🗢 📨 https://launchpad.support.sap.com/      |                                 |                              |                           |                       |                          |  |  |
| SAP Support P                  | Portal Home 🛛 🖅 SAP ONE                         | E Support Launchpad 🛛 🗙 📃       |                              |                           |                       |                          |  |  |
| <u>Eile E</u> dit <u>V</u> iew | / F <u>a</u> vorites <u>T</u> ools <u>H</u> elp |                                 |                              |                           |                       |                          |  |  |
| 🚖 🕨 Suggested                  | d Sites 👻 🧿 Orion 🖙 SAP 🍌 I                     | Books 👻 🧧 Free Hotmail 🧧 Micros | oft Fix it Solution Cen      |                           |                       |                          |  |  |
|                                | Enter search term                               |                                 |                              |                           |                       |                          |  |  |
|                                | Partner                                         |                                 |                              |                           |                       | ^                        |  |  |
|                                | Find a Solution<br>Partner                      | Incidents<br>Inbox - Partner    | Solution Proposed<br>Partner | Open Incidents<br>Partner | No Updates<br>Partner | High Priority<br>Partner |  |  |

#### ii. Look for the ROLES entry, and click on the pencil icon on the right hand side of the window.

| ROLES     |                               |  |
|-----------|-------------------------------|--|
|           | On Premise<br>Support Partner |  |
| FAVORITES |                               |  |

#### iii. Look for the ON PREMISE entry and select it.

| ROLES |                       |   |  |
|-------|-----------------------|---|--|
| (     | On Premise            |   |  |
|       | Successi-actors       |   |  |
|       | HANA Enterprise Cloud |   |  |
|       | Support Partner       | ✓ |  |
|       |                       |   |  |
|       |                       |   |  |

iv. Click on the <u>SAVE icon</u> on the right side of the window, then return to the HOME page by clicking on the HOME icon on the upper left corner of the window.

| CUser Profile - SAP ONE Support Launch                                       | oad - Internet Explorer                                    |   |                                  |
|------------------------------------------------------------------------------|------------------------------------------------------------|---|----------------------------------|
| COO - Mttps://launchpad.support.s                                            | ap.com/#/user/profile                                      |   | ا 🗖 ک                            |
| SAP Support Portal Home                                                      | ser Profile - SAP ONE Supp ×                               |   |                                  |
| <u>File E</u> dit <u>V</u> iew F <u>a</u> vorites <u>T</u> ools <u>H</u> elp |                                                            |   |                                  |
| 🚖 🕨 Suggested Sites 👻 🛃 Orion 🖾 SA                                           | 🖻 🍌 Books 👻 🙆 Free Hotmail 🧧 Microsoft Fix it Solution Cen |   |                                  |
| 🗥 X SAP User Profile                                                         | Knowl V Enter search term                                  | Q | ମ୍ମ A <sup>≡</sup> Olan Knight ( |
| Olan Krinht                                                                  |                                                            |   | Char                             |

v. Refresh the home page and see if the LICENSE KEYS tile is displayed.

vi. If that tile is NOT displayed, then click on the three lines to the left of the SAP logo on the upper right corner of the One Support Launchpad page to get to the PERSONALIZATION page.

| 🔁 SAP ONE Support Launchpad - Internet Explorer                                                                                                    |
|----------------------------------------------------------------------------------------------------|
| Set with the state of the state of the s |
| 🖙 SAP Support Portal Home 🖉 SAP ONE Support Launchpad 🗙                                                                                                    |
| <u>File Edit View Favorites Iools Help</u>                                                                                                    |
| 🐅 🕨 Suggested Sites 🔻 🗐 Orion 🖙 SAP 🍌 Books 🔻 🙋 Free Hotmail 🔌 Microsoft Fix it Solution Cen 🔲                                                                                                    |
| $\blacksquare \qquad \qquad \blacksquare \qquad \blacksquare \qquad \blacksquare \qquad \blacksquare \qquad \blacksquare \qquad \blacksquare \qquad \blacksquare \qquad \blacksquare \qquad \blacksquare$                                                                                                    |
|                                                                                                    |

vii. This page displays every tile to which you have rights, grouped by SAP's own selection. Scroll down to the ON PREMISE group and find the LICENSE KEYS tile. If it's not there then you do not have the rights you need to modify your PowerBuilder license keys.

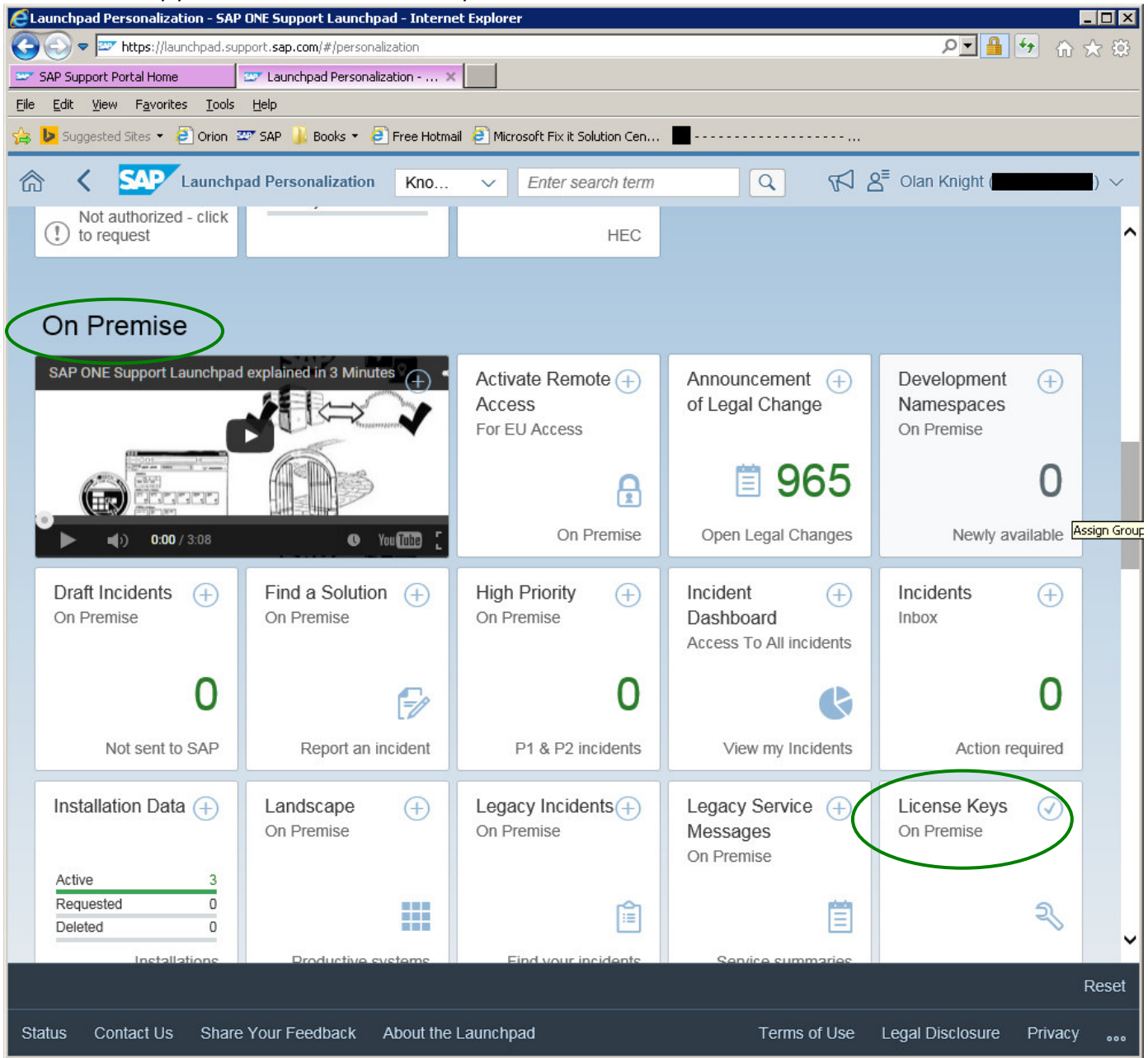

Assuming the LICENSE KEYS tile is displayed, click on the wrench in the lower right corner of the tile.

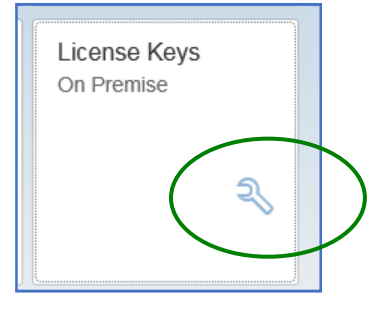

You will see a popup window with the various SAP groups available for your home page listed. Select PARTNER, then click SAVE.

- viii. Click on the HOME icon in the upper left corner of the window to return to your Home page. The LICENSE KEYS tiles should now be displayed in the PARTNERS group.
- b) Click on the LICENSE KEYS tile. That will open up the LICENSE KEYS window.
  - Use the dropdown arrows on each row to select the appropriate values.
  - For PRODUCT, choose "SYBASE".

-

For INSTALLATION NUMBER, select the appropriate purchase (Note: you might only have one entry here).

| License Keys - SAP ONE Support Launchpad                                     | - Internet Explorer                                      |                                                 |
|------------------------------------------------------------------------------|----------------------------------------------------------|-------------------------------------------------|
| Second Support.sap.co                                                        | n/#/licensekey/wizard                                    | ▶ 🔒 😏 🏠 🛠 第                                     |
| 😅 SAP Support Portal Home 🔤 License                                          | Keys - SAP ONE Sup ×                                     |                                                 |
| <u>File E</u> dit <u>V</u> iew F <u>a</u> vorites <u>T</u> ools <u>H</u> elp |                                                          |                                                 |
| 👍 🕨 Suggested Sites 🔹 🥭 Orion 🖾 SAP 🎍                                        | Books 🝷 🧟 Free Hotmail 🗧 Microsoft Fix it Solution Cen 🔳 |                                                 |
| 🟠 🕻 💁 License Keys                                                           | Licens V Enter search term                               | $\mathcal{T}$ $\mathcal{A}^{\Xi}$ Olan Knight ( |
|                                                                              |                                                          | 0                                               |
| 1- Installations 2- Systems 3                                                | - Details                                                |                                                 |
| Customer                                                                     | Please select, type, or paste                            | $\otimes$                                       |
| Product                                                                      | Sybase                                                   | × *                                             |
| Installation Number                                                          | 20                                                       |                                                 |
| Or enter the installation numb                                               | per directly                                             |                                                 |
|                                                                              |                                                          |                                                 |
| Installation Number                                                          | Please select, type, or paste                            | $\otimes$                                       |

If you are NOT automatically redirected to the SYSTEMS page, click the blue <u>SEARCH</u> button on the bottom right side of the window.

|        |            |                     |                     |              | Search           | Reset   | Cancel |
|--------|------------|---------------------|---------------------|--------------|------------------|---------|--------|
| Status | Contact Us | Share Your Feedback | About the Launchpad | Terms of Use | Legal Disclosure | Privacy | y      |

c) The SYSTEMS page lists the various Sybase installations/purchases your company has made to which you have access.

| 1- Installations | 2- Systems       | s 3- Details              |                       |                   |            |      |
|------------------|------------------|---------------------------|-----------------------|-------------------|------------|------|
| > Installation   |                  |                           |                       |                   | [] Lice    | nses |
| Systems (2)      |                  |                           |                       |                   | + 7        | ↑↓   |
| SID              | System<br>Number | System Name               | Product Version       | System Type       | Add System |      |
| PB6              |                  | SAP PowerBuilder v12.6    | SAP PowerBuilder 12.6 | Productive System |            | >    |
| PBE              |                  | Migrated system from SPDC | PowerBuilder 12.5     | Productive System |            | >    |
|                  |                  |                           |                       |                   |            |      |

d) Click the row of the installation for which you want to modify your licenses. This takes you to the DETAILS page: Each currently assigned license will be displayed.

This is the page on which licenses can be checked IN.

| ≡                                       |                                                             |                                                      |                                               |                            |                  |              | ?          |
|-----------------------------------------|-------------------------------------------------------------|------------------------------------------------------|-----------------------------------------------|----------------------------|------------------|--------------|------------|
| 1- Installations                        | 2- Systems 3- Details                                       |                                                      |                                               |                            |                  |              | ^          |
| > Installation                          |                                                             |                                                      |                                               |                            |                  | C Licenses   | 5          |
| > System PB6 (                          | SAP PowerBuilder v12.6)                                     |                                                      |                                               |                            |                  | \$           |            |
| Your license key<br>longer in use.      | s are listed below. You ma                                  | ay download your previou                             | usly generated licens                         | se keys or che             | eck in a license | e key no     |            |
| If you wish to gen<br>the 'Continue' bu | nerate additional license k<br>tton. This will bring you to | eys in this system, click to the screen where new li | the 'Edit' button belo<br>cense keys can be o | w, check you<br>generated. | r system detai   | ls and click |            |
| License Keys                            |                                                             |                                                      |                                               |                            |                  |              |            |
| System                                  | PB6 (Productive System)                                     | System No.                                           |                                               |                            | Upgrade          | Check In     |            |
| License for Qua                         | 1                                                           | Expiration Date                                      | Permanent                                     |                            | ſ                | Download     |            |
| Server Host ID                          | ¢ ,                                                         |                                                      |                                               |                            | l                |              |            |
| Generated By                            | Olan Knight on 14.07.2015<br>19:15                          | <b>,</b>                                             |                                               |                            |                  |              |            |
| # Sybase Softwar                        | e Asset Management Lic                                      | ense File. SS License                                | for PowerBuilder                              |                            |                  |              |            |
| # Enterprise<br>PACKAGE                 |                                                             |                                                      | EAS" \                                        |                            |                  |              |            |
| 2                                       |                                                             |                                                      | BU \<br>BB \<br>B8 \                          |                            |                  |              |            |
| 2<br># Licen                            |                                                             |                                                      | 20 (                                          |                            |                  |              |            |
| INCREME<br>V                            |                                                             |                                                      | $\Lambda$                                     |                            |                  |              | 、 <b>~</b> |
|                                         |                                                             |                                                      |                                               |                            |                  | Edit         | F/ack      |
| Status Contact Us                       | Share Your Feedback                                         | About the Launchpad                                  |                                               | Terms of Use               | Legal Disclo     | sure Privacy | 000        |

To generate a NEW license, click the blue EDIT button on the bottom right side of the page. This will start up a wizard to generate new license files.

### e) Complete each page of the wizard as appropriate.

-

Just click CONTINUE on the first page.

|                    | Edit System Details                    |          |        |
|--------------------|----------------------------------------|----------|--------|
| Product<br>Version | SAP PowerBuilder SAP PowerBuilder 12.6 | ~        |        |
| System ID*:        | PB6                                    |          |        |
| System Name:       | SAP PowerBuilder v12.6                 |          |        |
| System Type*:      | Productive System                      | $\sim$   |        |
| Operating Syste    | Microsoft Windows                      | $\sim$   |        |
|                    |                                        | Continue | Cancel |

#### Specify either a Primary or an alternate license file is to be created.

| Generate License for SAP PowerBuilder 12.6                                                                                                    |
|----------------------------------------------------------------------------------------------------|
| Step 1: License Usage                                                                                                    |
| Choose whether you want to generate a Primary Use License or an Alternative Use License. Alternative Use Licenses are<br>subject to the terms and definitions contained in the Product Specific License Terms for this product. See<br><u>http://www.sybase.com/pslt</u> for more information. |
| License Usage*: <ul> <li>Primary Use</li> <li>Alternative Use</li> </ul>                                                                                                    |
| Next Cancel                                                                                                    |

Indicate if this is to be a served license (remote access, runs with SYSAM) or an unserved license.

|                                                                                      | Generate License for SAP PowerBuilder 12.6                                                                                                    |
|--------------------------------------------------------------------------------------|----------------------------------------------------------------------------------------------------|
| Previous Selections                                                                  |                                                                                                    |
| Step S                                                                               | Selection                                                                                                    |
| License Usage Selection                                                              | Primary Use License                                                                                                    |
| Step 2: License Model                                                                |                                                                                                    |
| A license model refers                                                               | s to how you set up your license files to be accessed by your licensed program(s).                                                                                                    |
| <ul> <li>License files ca</li> <li>can reside on tr<br/>a prerequisite, y</li> </ul> | an reside on a central, networked license server in a <b>Served License</b> model or<br>he machine that is running the licensed program in an <b>Un-served License</b> model ( <u>more information</u> ). As<br>you need to know the Host ID of the particular machine in order to obtain the license key. |
| Only one license mode<br>process and repeat for                                      | lel can be generated at a time. If you want to generate licenses for more than one model, complete this<br>or the next license model.                                                                                                    |
| License Model*:                                                                      | Served License     Unserved License     Unserved License                                                                                                    |
|                                                                                      | Back Next Cancel                                                                                                    |

#### - Specify how many license files are being created.

|                                                         | Generate License for SAP PowerBuilder 12.6                                                                |
|---------------------------------------------------------|----------------------------------------------------------------------------------------------------|
| Previous Selections                                     |                                                                                                    |
| Step                                                    | Selection                                                                                                 |
| License Usage Selection                                 | Primary Use License                                                                                       |
| License Model                                           | Served License                                                                                            |
| Step 3: License Quan                                    | tity                                                                                                    |
| How many license<br>( <u>How many license</u><br>Quanti | s do you want to generate?<br>es should I generate for a Served License?)<br>ty*: 1 Licenses available: 2 |
|                                                         | Back Next Cancel                                                                                          |

- Determine the information required for each license file to be generated.

Host Name The "computer name" from the *basic information* about your PC/VM

Server Host ID This is the "Physical Address" in the first block of data returned from an Ipconfig /all command. Example: 00-69-87-44-50-22

| Microsoft Windows [Version 6.1.7601]<br>Copyright (c) 2009 Microsoft Corporation. All rights | reserved.   |
|----------------------------------------------------------------------------------------------|-------------|
| C:\Windows\System32>cd c:/                                                                   |             |
| c:\>ipconfig ∕all                                                                            |             |
| Windows IP Configuration                                                                     |             |
| Host Name                                                                                    | . Сом<br>)л |
| Ethernet adapter Local Area Connection 3:                                                    |             |
| Connection-specific DNS Suffix .:<br>Description                                             |             |
| Autoconfiguration Enabled : Yes<br>Link-local IPv6 Address : fe80:                           | ?referred>  |

Port Number Click on the <u>About License Server Port Numbers</u> link on this page for detailed Information on which port numbers can be used. Two port numbers must be specified. Personally, I use 3000, 3301, 3002 and so on.

| - | Add the required | l information | for each license. |
|---|------------------|---------------|-------------------|
|---|------------------|---------------|-------------------|

|                                                                         | Colorion                                           |  |
|-------------------------------------------------------------------------|----------------------------------------------------|--|
| License Usage Selection                                                 | Primary Use License                                |  |
| License Model                                                           | Served License                                     |  |
| License Quantity                                                        | Quantity = 1                                       |  |
| Step 4: Host Informatio                                                 | n                                                  |  |
| What is my Host ID?<br>Select an existing Li                            | 2<br>icense Host from the list or enter a new one. |  |
| Existing License Hosts                                                  | S: Please select V                                 |  |
|                                                                         | •                                                  |  |
| Host Name:                                                              |                                                    |  |
|                                                                         | ·         ·                                        |  |
| Server Host ID                                                          |                                                    |  |
| Server Host ID <sup>*</sup><br>Port Number 1                            |                                                    |  |
| Server Host ID<br>Port Number 1<br>Port Number 2                        | 1:                                                 |  |
| Server Host ID<br>Port Number 1<br>Port Number 2<br>About License Serve | er Port Numbers                                    |  |

f) Click the <u>GENERATE</u> button on the bottom right side of the page to create the license file(s). The next page will display the license file(s) just created. Click the DOWNLOAD button above each license file in order to download that license file.

## **Regarding SYSAM and your new License File**

To access PowerBuilder remotely, a Standalone-Served license is required.

- Install Sysam Server from the standalone SYSAM installer.zip. This file is located in the Support folder of the PB GA installation zip file. The file name for the PBv12.5 installer was "Standalone SySAM installer.zip".
- 2) After the install, create a directory called "licenses" under the SYSAM-2\_0 directory.
- 3) SEE ABOVE SECTION: Generate a 'Served' license.
- 4) Save the license file into the licenses folder you just created.
- 5) Bring up SYSAM-2\_0\bin\Imtools.exe. Under the Config Services tab, verify that 'Path to the license file' is the path to the licenses folder you just created.
- 6) Under the Start/Stop/Reread tab, stop and restart the SYSAM server. Starting the server may be difficult. I had to STOP it, then RE-START it.
- 7) Then click on REREAD LICENSE FILE.
   If you get an error, re-start the server then try again.
   After the read is successful, do a FILE/EXIT. Since this is a service, it is already active, and it will start up automatically whenever the PC or VM is re-started.
- 8) Bring up PB locally (not thru remote desktop or terminal services) and select Tools/Update License. Select Standalone -Served and give the machine name where the SYSAM server is running.
- 9) Select Help/About. The License Mode should say "Standalone Served License". If not, reboot your machine.

## Running PowerBuilder v12.1 and 12.6 remotely in the same environment

I had an issue running both PBv12.1 and PBv12.6 at the same time. Both use SERVED licenses and were installed on the same C drive on my VM, which I access remotely.

The trick is to use the *Volume Serial Number* as the host id in the license files; i.e "DISK\_SERIAL\_NUM=1C2E8F6C" - rather than the *Physical Address* like "00-20-44-67-83-91".

To get the volume serial number, open a CMD PROMPT window and enter "vol c:".

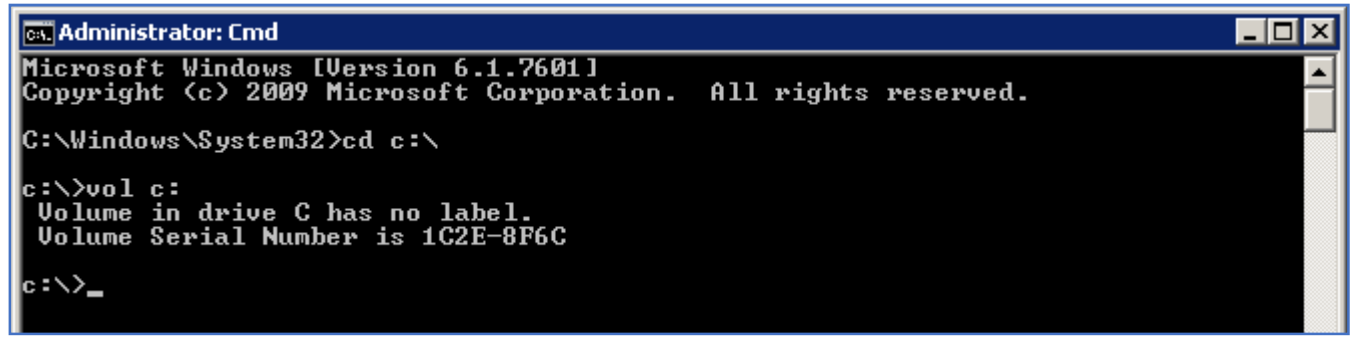

On this drive the Volume Serial Number is: "1C2E8F6C".

When entering the data into the HOST ID field (when generating a license file): Enter the string e "DISK\_SERIAL\_NUM=1C2E8F6C"

Notice that the dash was dropped from the volume serial number and we did prepend the volume serial number with "DISK\_SERIAL\_NUM=". No spaces are allowed.

- 1. Download the license file and save to **\SYSAM-2\_0\licenses** directory. Remove previous **.lic** files if any.
- 2. On a remotely accessed VM, restart the SYSAM service. Alternate licenses are always stand-alone and do not use SySAM.
- 3. Restart PowerBuilder.
- 4. Tools > Update License > Standalone Seat Served, then continue with the pop-up wizard.
- Give the IP Address of the license server where it is installed in the "Computer Name of the License Server" field.
- 6. Click Finish.
- 7. Restart PowerBuilder. Verify that the Help/About PowerBuilder STATUS is valid.